# 吉林省学生资助中心

吉教资助〔2016〕27号

# 关于开展 2016 年春季学期义务教育和普通 高中学生资助信息报送工作的通知

各市(州)、长白山管委会,梅河口市、公主岭市学生资助 管理中心,省属义务教育学校和普通高中学校:

根据吉林省教育厅印发的《关于全面启用全国学生资助 管理信息系统义务教育和普通高中子系统的通知》(吉教贷 字(2016)3号)要求和工作部署,我省拟于2016年6月1 日,在全省范围内启用全国学生资助管理信息系统义务教育 和普通高中子系统(以下简称信息系统),同时使用信息系 统开展2016年春季学期义务教育和普通高中学生资助信息 报送工作(以下简称学生资助信息)。为做好学生资助信息 报送工作,我中心制定了《义务教育子系统学生资助信息填 报审核说明》、《普通高中子系统学生资助信息填报说明》,

-1-

审核时间安排"(详见附件 1-3),结合工作实际,参照执行。

附件:

1. 义务教育子系统学生资助信息填报审核说明

2. 普通高中子系统学生资助信息填报审核说明

3. 普通高中子系统学生资助信息填报审核时间安排

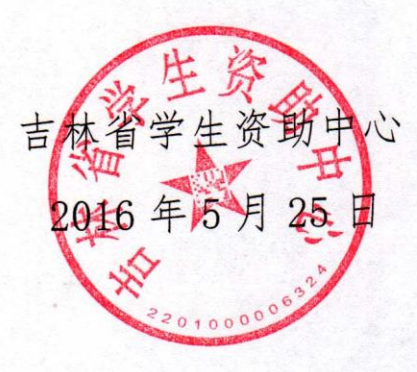

附件:1

## 义务教育子系统 学生资助信息填报审核说明

吉林省学生资助中心 2016 年 5 月

## 义务教育子系统

### 学生资助信息填报审核说明

各级用户登录系统后,先查看是否具有具体业务操作模块的权限,若无权限,可联系上级学生资助管理中心授权;同级学生资助管理中心对本级学校所数和学校名称等信息进行核对。本说明中的附件请到吉林省义教资助市(州)QQ群下载(QQ群号码:211518042)。具体业务操作流程如下。

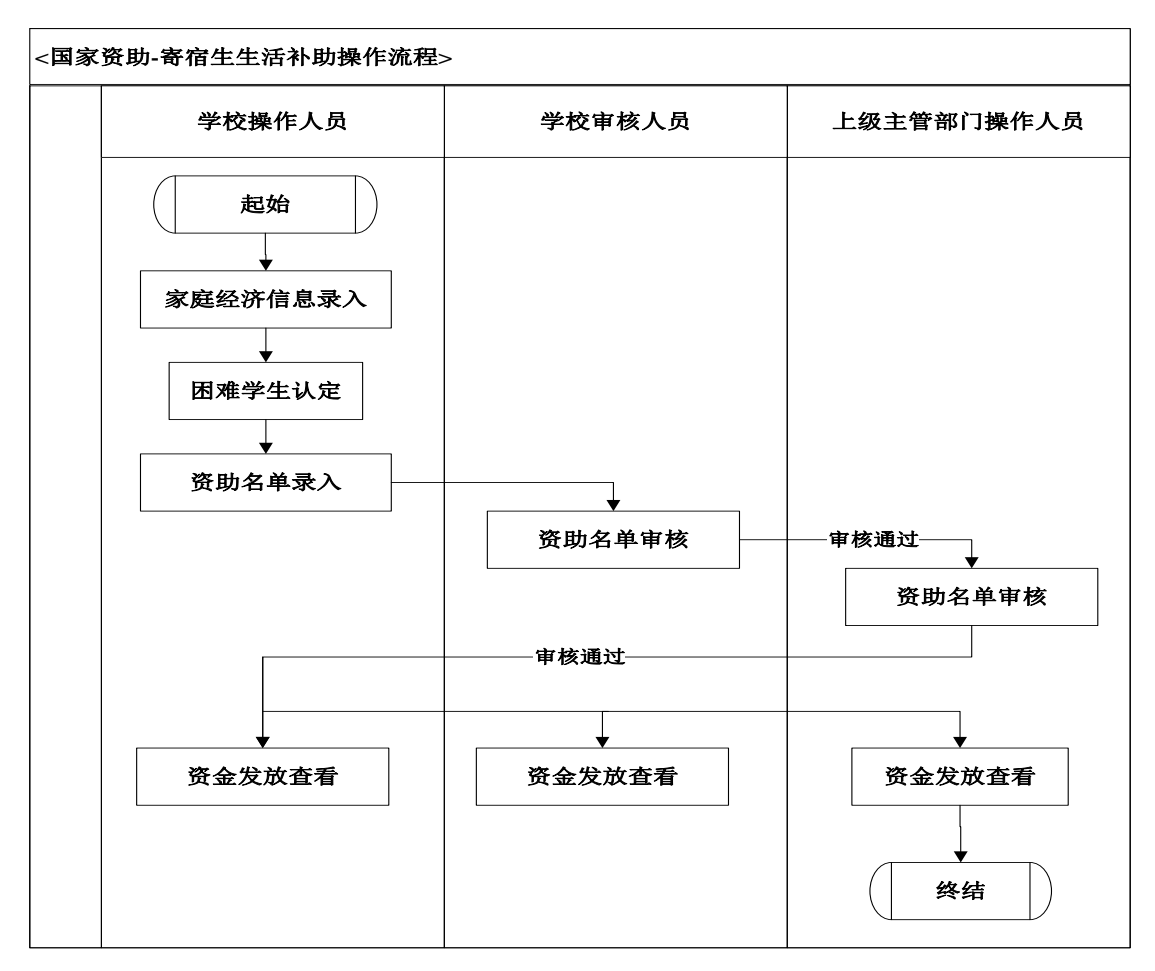

一、 义务教育国家资助寄宿生生活补助填报审核

(一) 家庭经济信息录入

学校操作人员进入【学生信息管理→家庭经济信息录入】模块, 进行家庭经济信息录入。

1. **学生基本信息(图一)。**学生基本信息由学籍部门采集填报, 资助部门按系统中的学生基本信息采集资助信息。

| 在济情息灰入    |     |                   |       |       |   | ^ |
|-----------|-----|-------------------|-------|-------|---|---|
| 年级: 请选择年级 | ¥ 3 | <b>班级:</b> 请选择班级  | ▼ 学生: | 请选择学生 | ¥ |   |
| 学生基本信息    |     |                   |       |       |   |   |
| 姓名:       |     | 性别:               |       |       |   |   |
| 出生日期:     |     | 学 <del>籍号</del> : |       |       |   |   |
| 身份证件类型:   |     | 身份证件号:            |       |       |   | Ξ |
| 民族:       |     | 姓名拼音:             |       |       |   |   |
|           |     |                   |       |       |   |   |

(图一)

2. 家庭经济情况(图二)。本次录入的对象是获得"国家资助寄 宿生生活补助"、"地方政府资助"、"学校资助"和"社会资助"学生 的家庭经济信息。

| 森经济情况          |               |   |
|----------------|---------------|---|
| 家庭人口数:         | 赡养人口数:        |   |
| 家庭人均年收入(元):    | タ 家庭主要收入来源美型: | ~ |
| 家庭欠债金额(元):     | ク 欠 気 原 因:    |   |
| 本人是否残疾:        | 残疾美别:         | ~ |
| 是否孤儿: 🕅        | 是否单亲家庭子女:     |   |
| 是否父母丧失劳动能力: 📃  | 家中是否有大病患者: 📃  |   |
| 是否残疾人子女: 📃     | 是否军烈属或优抚子女:   |   |
| 家庭是否遭受自然灾害: 📃  | 自然灾害具体情况描述:   |   |
| 崔是否遭受突发意外事件: 📃 | 突发意外事件具体情况描述: |   |
| 劳动力人口:         | 家庭成员失业人数:     |   |

3. 民政扶贫指标(图三)。根据学生提供的相关材料(例如:是

否低保,学生应提供低保证),勾选对应项并上传有关证件。

| 民政扶贫指标     |          |   |   |
|------------|----------|---|---|
| 是否扶贫户: 🔤   | 是否五保户: 🔤 |   |   |
| 是否低收入家庭: 📃 | 是否低保: 📃  |   |   |
| 民政部门其他信息:  |          |   | 1 |
|            |          | - |   |

(图三)

(二) 家庭经济困难学生认定

学校操作人员进入【学生信息管理→困难学生认定管理】模块, 进行困难学生认定(图一)。(只有录入了家庭经济信息的学生才能进 行困难生认定)

1. 困难等级: 特别困难、困难、一般困难、不困难;

2. 认定时间: …… (根据工作实际填写);

3. 认定原因: …… (根据工作实际填写);

4. 班级认定意见: …… (根据工作实际填写);

5. 年级认定意见: …… (根据工作实际填写)。

| 等级认定                 |                       | × |
|----------------------|-----------------------|---|
| 困X <del>性等级</del> *: | ▼ 认定日期*: 2016-05-13 □ |   |
| 认定原因*:               |                       |   |
| 班级认定意见:              |                       |   |
| 年级认定意见:              |                       |   |
| L                    | 💾 保存 🛛 🔯 重置 💙 关闭      |   |

(图一)

#### (三) 寄宿生生活补助资助名单与资金发放信息

1. 资助名单录入(图一)。学校操作人员进入【资助项目管理→国家
 资助→寄宿生生活补助→资助名单录入】模块,对资助名单进行录入。
 (图一)

|        |           |     |      |         |      |      |    |             |          |          |        | ۲                 |
|--------|-----------|-----|------|---------|------|------|----|-------------|----------|----------|--------|-------------------|
| 学年:    | 2015-2016 |     | ~    | 学期:     | 春季学期 |      | ~  | 就读方式        | 全部       |          |        | ~                 |
| 学生姓名:  |           |     |      | 身份证号:   |      |      |    | 学籍号         |          |          |        |                   |
| 国始等级:  | 全部        |     | *    | 学校审核状态: | 全部   |      | ~  | 主管部门审核状态    | 全部       |          |        | *                 |
|        |           |     |      |         |      |      |    |             |          |          | 0, #   | fi) 🗟 #2 🖬 2002ii |
|        |           |     |      |         |      |      |    | 〇 名单录入 💮 修改 | 🗢 地脉 📹 下 | 戴模板 🗔 模板 | 批量导入 🖌 | 🛆 查看失败数据 🖼 导出 •   |
| 序号 📄 学 | 生姓名       | 学籍号 | 身份证号 | 身份证件类型  | 性別   | 出生日期 | 年級 | 班级 认定       | 困难等级     | 学年       | 学期     | 本学期应发金额(元)        |
|        |           |     |      |         |      |      |    |             |          |          |        |                   |
|        |           |     |      |         | ( 🖹  |      |    |             |          |          |        |                   |

2.资金发放录入(图二)。学校操作人员进入【资助项目管理→ 国家资助→普通高中国家助学金→资助名单录入→发放信息录入】模 块,对资金发放进行录入。

(1) 学年: 2015-2016;

(2) 学期: 春季学期;

(3)本学期应发金额(元): ……(计划发放金额);

(4)本学期实发金额(元): ……(实际已经发放金额)。

| 义务教育寄宿生生活补持  | 助名单录入窗口    |              |                                                                |                           |       |   |               |      |          | $\left  \times \right $ |
|--------------|------------|--------------|----------------------------------------------------------------|---------------------------|-------|---|---------------|------|----------|-------------------------|
| 年级: 请选择年级 、  | • 班级: 请选择班 | 级 💙 困难等级: 全部 | ▼ 就读方式: 走读 ▼ 性別                                                | :女 **                     | 全生姓名: |   | 学籍号:          | 县    | 份证号:     |                         |
| 请录入全部名单(包含   | ☆:发放金额为0的名 | 3单)!         |                                                                |                           |       |   |               |      |          |                         |
| □ 当前页选中 □ 全部 | 顶选中(您当前总结  | 志选中1条数据!)    |                                                                |                           |       |   |               | 1 查询 | 1 📴 重置 🍃 | 发放信息录入                  |
| 序号 学生姓       | 名          | 学籍号          | 身份证号                                                           | 就读方式                      | 性別    | 1 | <b>本》推荐</b> 级 | 年級   | 班级       |                         |
| 1 🔽 弘舒       | 名单录入窗口     |              |                                                                |                           |       | X | 時別困难          | 一年級  | 一班       |                         |
|              | 本学期应发金额    | (元)*:        | 2     本学期实发金额(元):       2     工業       2     工業       2     工業 | ₹ <b>\$</b> - <u>7</u> 93 | Q     |   |               |      |          |                         |
|              |            |              |                                                                |                           |       |   |               |      |          |                         |

(图二)

#### (四) 寄宿生生活补助财政资金下拨信息

同级资助中心操作人员进入【财政资金管理→国家资助→普通高 中国家助学金→下拨资金填报】模块,对下拨资金进行填报。(图一)

1. 发文信息:

(1) 使用年度: 2016;

(2) 学期: 春季学期;

(3) 资助业务:寄宿生生活补助(是否有发文文号:选择是或

否。选择是的应上传文件,选择否的应说明原因);

- (4) 无发文号原因: …… (说明无发文号的原因);
- (5)本级文号: …… (本级财政、教育部门下达的指标文件);
- (6) 发文时间: …… (指标文件落款日期);
- (7) 发文标题: …… (指标文件全称);
- (8)发文正文: …… (指标文件扫描件);
- (9)下拨总金额(万元): ……其中本级资金(万元): 其中上级资金(万元): ……(依据指标文件);

(10) 备注: …… (描述上级补助资金、本级配套资金是否及时、

足额拨付到学校等)。

| P3663 | 大王的月代                     |          |                             |        |                           |              | <u> </u> |
|-------|---------------------------|----------|-----------------------------|--------|---------------------------|--------------|----------|
| 一发    | 文信息                       |          |                             |        |                           |              |          |
|       | 使用年度*:                    | 2016 💌   | 学期*: 全年                     | ¥      | 资助业务*: 寄宿生生活补助            | 是否有发文文号: 💿 是 | ◎ 否      |
|       | 本级文号*:                    |          | 发文日期*:                      |        | 发文标题:                     | 发文正文:        | 选择       |
| 下     | 援总金额 <mark>(万元)</mark> *: | <u>م</u> | 其中本级资金 <mark>(万元)</mark> *: | ▶ 「月中」 | -级资金 <mark>(万元)*</mark> : | P            |          |
|       | 备注:                       |          |                             |        |                           |              |          |

(图一)

2. 下拨市级资金:(略)

3. 下拨县级资金:(略)

4. 下拨直属学校信息(图二):

(1) 学校名称;

(2) 资助名额(人);

(3) 实际拨付资金(万元)。

| Ŀ | 下拨具体信息 |      |         |            |             |
|---|--------|------|---------|------------|-------------|
|   | 下拨学校资金 |      |         |            |             |
|   |        |      |         |            | 🍪 修改 🔍 查看记录 |
|   | 序号     | 学校名称 | 资助名额(人) | 实际拨付资金(万元) | 操作时间        |

(图二)

二、地方政府资助业务设置和资助名单信息

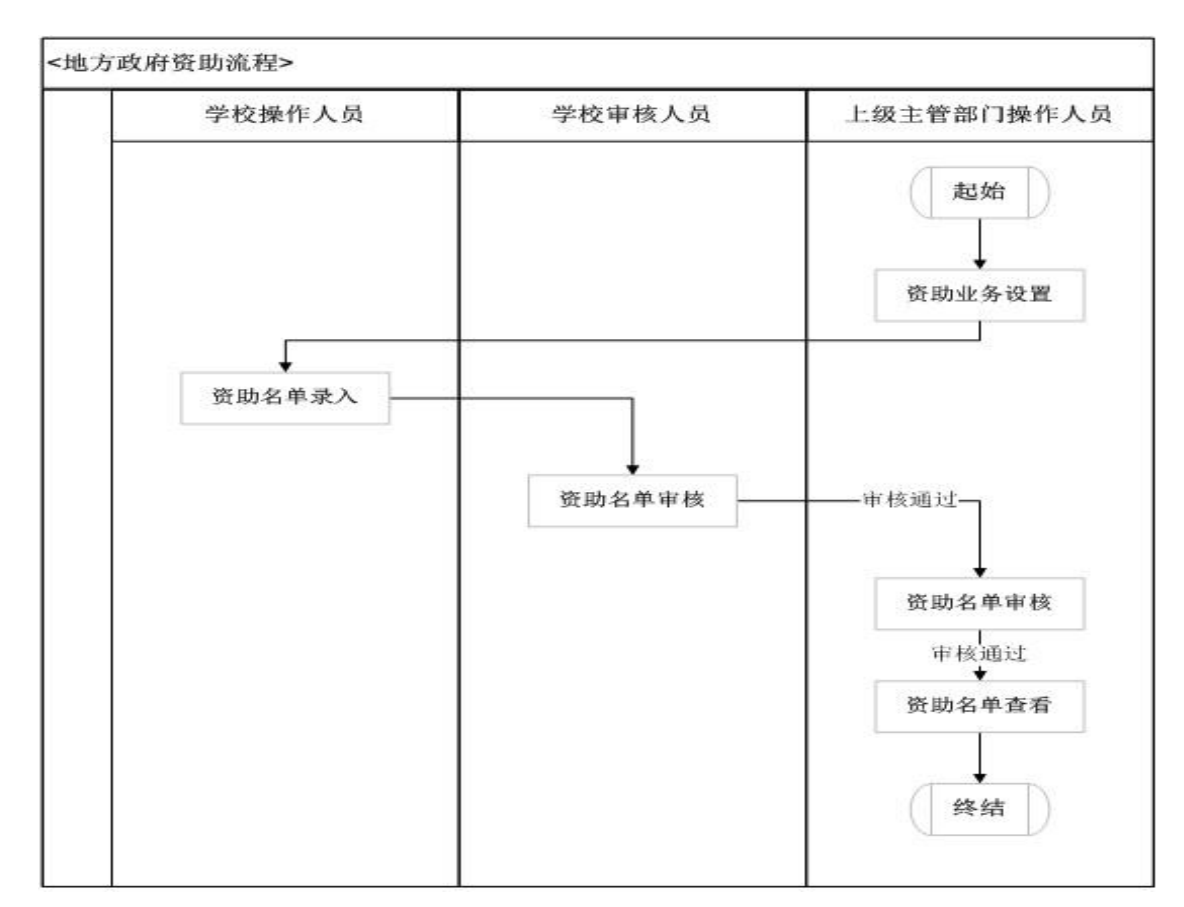

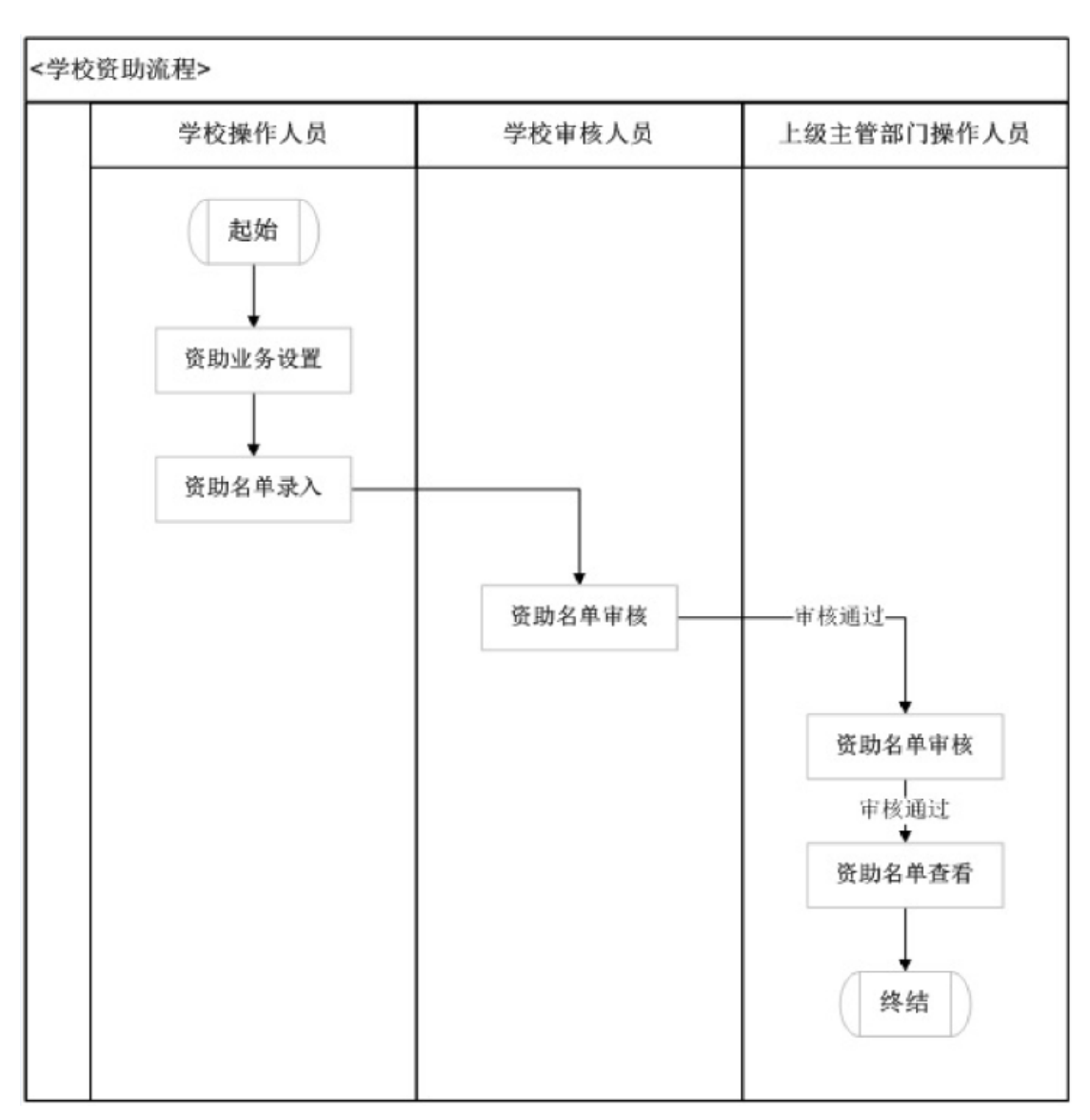

三、学校资助业务设置和资助名单信息

#### 注:参照"国家资助寄宿生生活补助"和"义教子系统操作手册"。

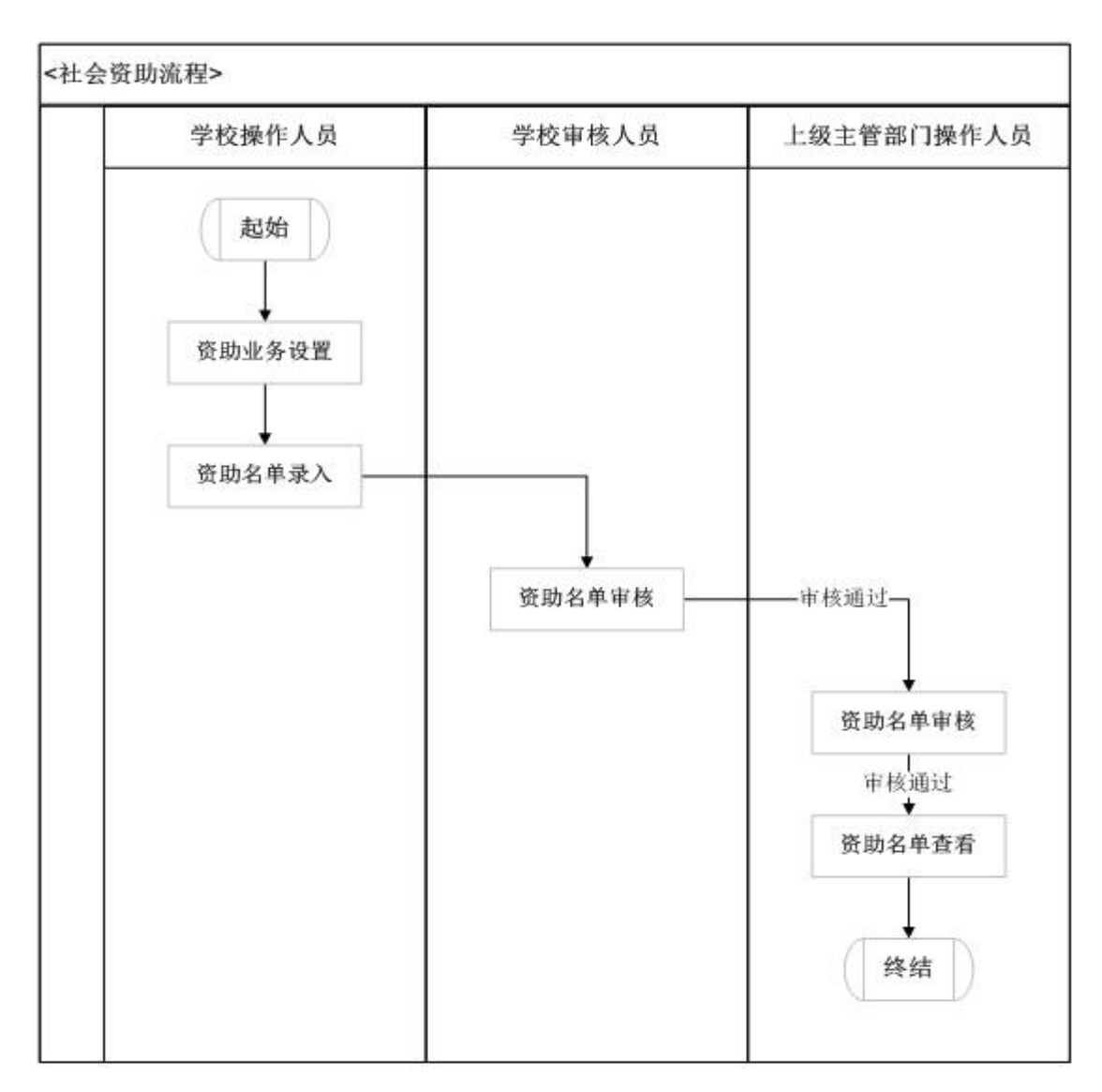

四、社会资助业务设置和资助名单信息

#### 注:参照"国家资助寄宿生生活补助"和"义教子系统操作手册"。

#### 五、政策文件信息

各级资助中心操作人员进入【政策文件→政策文件管理】模块, 点击上传(图一)导入数据: ……(文件格式为: doc、jpg)。

| 当前所在位置:政策文件>>政策文件管理 |                        |        |      |                |
|---------------------|------------------------|--------|------|----------------|
| 文件名称: 行             | 20052E1:全部 🔽 🔍 查询 🖾 里蓋 |        |      | 1 上传 3 下號 3 用除 |
| 序号 📃 文件名称           |                        |        | 文件类型 | 上传时间           |
|                     | 上传政策文件                 | ×      |      |                |
|                     | 导入数据: 选择文              | 件 3 导入 |      |                |
|                     | ★ 关闭                   |        |      |                |

(图一)

注:参照"国家资助寄宿生生活补助"和"义教子系统操作手册"。

**六、汇总全省普通高中学生资助信息**。省学生资助中心汇总全省 信息报教育部。

附件:

1. 义教子系统操作手册

2. 义教子系统操作视频

附件:2

## 普通高中子系统 学生资助信息填报审核说明

吉林省学生资助中心 2016 年 5 月

## 普通高中子系统

### 学生资助信息填报审核说明

各级用户登录系统后,先查看是否具有具体业务操作模块的权限,若无权限,可联系上级学生资助管理中心授权;同级学生资助管理中心对本级学校所数和学校名称等信息进行核对。本说明中的附件请到吉林省普高资助市(州)QQ群下载(QQ群号码:232363049)。具体业务操作流程如下:

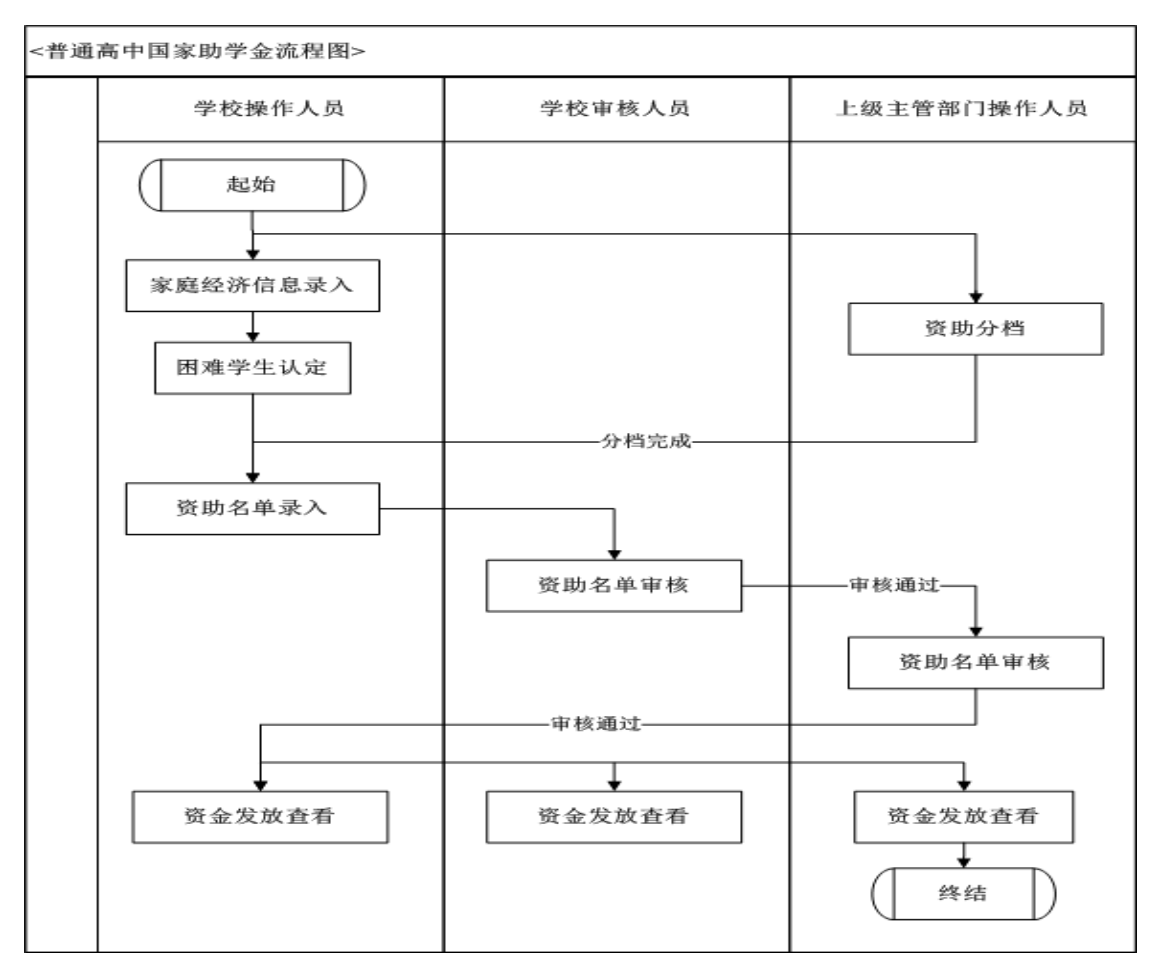

二、 普通高中国家助学金填报审核

(一) 家庭经济信息录入

学校操作人员进入【学生信息管理→家庭经济信息录入】模块, 进行家庭经济信息录入。

1. **学生基本信息(图一)。**学生基本信息由学籍部门采集填报, 资助部门按系统中的学生基本信息采集资助信息。

| SIM REAK  |       |                   |       |       |   | - |
|-----------|-------|-------------------|-------|-------|---|---|
| 年级: 请选择年级 | ▶ 班级: | 请选择班级             | ▼ 学生: | 请选择学生 | ¥ | * |
| 学生基本信息    |       |                   |       |       |   | Ĩ |
| 姓名:       |       | 性别:               |       |       |   |   |
| 出生日期:     |       | 学 <del>籍号</del> : |       |       |   |   |
| 身份证件类型:   |       | 身份证件号:            |       |       |   | Ξ |
| 民族        |       | 姓名拼音:             |       |       |   |   |
|           |       |                   |       |       |   |   |

(图一)

2.家庭经济情况(图二)。本次录入的对象是提交"普通高中国家助学金申请表"的学生,其中必须录入的是获得<u>"国家助学金"、</u> "学校资助"或"社会资助"</u>学生的家庭经济信息(来源:学生自报后经学校评审公示确认的信息)。

| <b>运</b> 经济情况  |               |   |
|----------------|---------------|---|
| 家庭人口数:         | 赡养人口数:        |   |
| 家庭人均年收入(元):    | タ 家庭主要收入来源美型: | * |
| 家庭欠债金额(元):     |               |   |
| 本人是否残疾: 📃      | 残疾美别:         | ~ |
| 是否孤儿: 🕅        | 是否单亲家庭子女: 📃   |   |
| 是否父母丧失劳动能力: 📃  | 家中是否有大病患者:    |   |
| 是否残疾人子女: 📃     | 是否军烈属或优抚子女:   |   |
| 家庭是否遭受自然灾害: 📃  | 自然灾害具体情况描述:   |   |
| 呈是否遭受突发意外事件: 📃 | 突发意外事件具体情况描述: |   |
| 劳动力人口:         | 家庭成员失业人数:     |   |

(图二)

**3. 民政扶贫指标 (图三)。**根据学生提供的相关材料,勾选对应项并上传有关证件。例如:是否低保,学生应提供低保证。

| 民政扶赁指标     |          |   |
|------------|----------|---|
| 是否扶贫户: 📃   | 是否五保户: 🔲 |   |
| 是否低收入家庭: 📃 | 是否低保: 📃  |   |
| 民政部门其他信息:  |          |   |
|            |          | • |
|            | (图三)     |   |

(二) 家庭经济困难学生认定

学校操作人员进入【学生信息管理→困难学生认定管理】模块, 进行困难学生认定(图一)。(只有录入了家庭经济信息的学生才能进 行困难生认定)

3. **困难等级**:特别困难、困难、一般困难、不困难;

**4. 认定时间:** ……(2015 年 9 月 30 日至 10 月 15 日期间);

3. 认定原因: 应与申请、评审、公示等意见一致;

4. 班级认定意见: 应与申请、评审和、公示等意见一致;

5. 年级认定意见: 应与申请、评审、公示等意见一致。

注:等级认定,由学生资助管理中心在"国家助学金资助分档管理"模块,进行设置分档。

| 等级认定            |                                      | × |
|-----------------|--------------------------------------|---|
| 困难等级*:          | ▼ 认定日期*: 2016-05-13 3                |   |
| 认定原因 <b>*</b> : |                                      |   |
| 班级认定意见:         |                                      |   |
| 年级认定意见:         |                                      |   |
| ļ               | 保存   □□□□□□□□□□□□□□□□□□□□□□□□□□□□□□□ |   |

(图一)

#### (三) 国家助学金分档管理

资助中心操作人员进入【资助项目管理→国家资助→普通高中国 家助学金→资助分档管理】模块,进行设置分档。(根据工作实际设 置分档)

注:每学年开学需上级学生资助管理中心在"资助分档管理"模 块进行分档设置,否则学校操作人员无法录入名单。

(四) 资助名单与资金发放信息

1. 资助名单录入。学校操作人员进入【资助项目管理→国家资助
 →普通高中国家助学金→资助名单录入】模块,对资助名单进行录入。
 (图一)

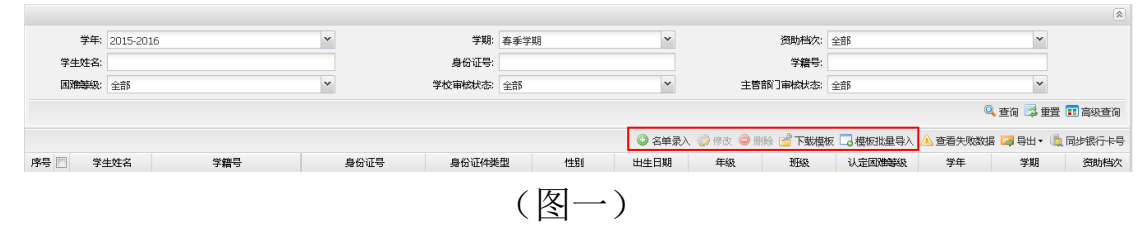

2. 资金发放录入。学校操作人员进入【资助项目管理→国家资助 →普通高中国家助学金→资助名单录入→发放信息录入】模块,对资 金发放进行录入。(图二)

(1) 学年: 2015-2016;

(2) 学期: 春季学期;

(3) 资助档次:一档、二档或三档(实际获得档);

(4)本次应发金额: …… (计划发放金额);

(5)发放金额: ……(实际已经发放金额)。

| 普高国家助学金录入窗口           |                                         |                                |                        |                 |          | ×          |
|-----------------------|-----------------------------------------|--------------------------------|------------------------|-----------------|----------|------------|
| 年级:请选择年级 💙 班级:请选择班    | 级 💙 困难等级: 全部                            | ✓ 性別: 全部 ✓ 学生                  | 姓名:                    | 学籍号:            | 身份证号:    |            |
| 请录入全部名单(包含:发放金额为0的名   | 名单)!                                    |                                |                        |                 |          |            |
| 📄 当前页选中 📄 全部页选中( 惣当前总 | 共选中1条数据!)                               |                                |                        |                 | 🔍 查询 😼 重 | 🖀 🍃 发放信息录入 |
| 序号 学生姓名               | 学籍号                                     | 身份证号                           | 性别                     | 困難等級            | 年级       | 班级         |
| 1 🔽 师邴省               |                                         |                                | 女                      |                 | 普高2013级  | —班         |
|                       | 名单录入窗口<br>学年*:20<br>资助档次*:<br>发放金额(元)*: | 15-2016<br>× 本<br>P<br>単保存 译 聖 | 学期<br>学期应发金额(元<br>置 关闭 | 周*: 春季学期<br>)*: |          |            |

(图二)

(五) 资助名单审核

**2** 2 1. 学校审核。学校审核人员进入【资助项目管理→国家资助→
 普通高中国家助学金→资助名单审核】模块,对资助名单进行审核。
 (图一)

(1) 审核结论:通过或不通过(勾选对应项);

(2) 审核备注: …… (对勾选为不通过的应注明原因)。

|             |                                                                        |             |       |   |         |      |                   |     |    |   |       |        |      |      |      |             | 8    |
|-------------|------------------------------------------------------------------------|-------------|-------|---|---------|------|-------------------|-----|----|---|-------|--------|------|------|------|-------------|------|
| 学年;         | 2015-2016                                                              | ō           | ~     |   | 学期:     | 春季学期 |                   |     |    | ~ | ř     | 锄档次:   | 全部   |      |      | ~           |      |
| 学生姓名:       |                                                                        |             |       |   | 身份证号:   |      |                   |     |    |   |       | 学籍号:   |      |      |      |             |      |
| 困难等级:       | : 全部                                                                   |             | ~     |   | 学校审核状态。 | 全部   |                   |     |    | ~ | 主管部门家 | 融伏态:   | 全部   |      |      | ~           |      |
| 学年:2015-203 | ¥年:2015-2016,学期:春季学期,资助档约:全部,应发总人数:1人,发放总人数1人,应发总金额:1500元,发放总金额:1500元。 |             |       |   |         |      |                   |     |    |   |       |        |      |      |      |             |      |
|             |                                                                        |             |       |   |         |      |                   |     |    |   |       |        |      |      |      | 🔍 查询 🔯 重置 💶 | 高级查询 |
| 当前页选中       | 全部页选中                                                                  | (您当前总共选中1条数 | 如居! ) |   |         |      |                   |     |    |   |       |        |      |      |      |             | 📑 审核 |
| 序号 当        | 学生姓名                                                                   | 学籍号         | 身份证号  | F | 性別      | 出生日期 | 年級                | 2   | 班级 |   | 团建等级  | 学生     | F    | 学期   | 资助档次 | 本学期应发金额(元)  | 发苏   |
| 1 🗸 👔       | 名单审核                                                                   |             |       |   |         |      | × <sup>第201</sup> | 13級 | 一班 |   |       | 2015-3 | 2016 | 春季学期 | 一档   | 1500        |      |
|             | 审核结论: ◎ 通过 ① 不通过<br>审核指注:                                              |             |       |   |         |      |                   |     |    |   |       |        |      |      |      |             |      |
|             | <b>日</b> 保存 × 关闭                                                       |             |       |   |         |      |                   |     |    |   |       |        |      |      |      |             |      |

(图一)

2.资助中心审核。同级资助中心操作人员进入【资助项目管理
 →国家资助→普通高中国家助学金→资助名单审核】模块,对学校审
 核通过的资助名单进行审核。(图二)

(1) 审核结论:通过或不通过(勾选对应项);

(2) 审核备注: …… (对勾选为不通过的应注明原因)。

| 当前所在<br>合 欢迎 | 位置:资助项目管     | 理>>国家<br>報後 <sup>図</sup> | 治助>>普通高 | 中国家助学金>>资 | 助名单审核 |                  |                |              |           |      |      |          |          |           |        |         |
|--------------|--------------|--------------------------|---------|-----------|-------|------------------|----------------|--------------|-----------|------|------|----------|----------|-----------|--------|---------|
|              | 学年           | 2015-2                   | 016     |           | v     |                  | 学期: 春日         | 印学期          |           | ~    |      | 学校名称: 请绝 | \或选择学校   |           | ~      |         |
| 是否存在         | 主上级待审核数据     | 全部                       |         |           | Y     |                  |                |              |           |      |      |          |          |           |        |         |
|              |              |                          |         |           |       |                  |                |              |           |      |      |          |          |           | 🔍 查询   | 🖾 重置    |
|              | 「法中」 全部页法    | 中 ( 郷兰                   | 前总共选中1条 | 鐵碼!)      |       |                  |                |              |           |      |      |          |          |           |        | 138 审核  |
| 序号           | 学校名称         |                          | 美型      | 性质        | 在校生人数 | 其中:家庭经济<br>困难学生数 | 家庭经济团<br>在校生数比 | 推学生占<br>例(%) | 学年        | 学期   | 资助名额 | 发放总人数    | 应发总金额(元) | 发放资金总额(元) | 人均发放金额 | 謨(元)    |
| 1 🔽          | 审核           |                          |         |           |       |                  | ×              | 0.00         | 2015-2016 | 春季学期 |      | 1 '      | 1500     | 0 1500    |        | 1500.00 |
|              |              | 审核结论                     | ;: • 通过 |           | ◎ 不通过 |                  |                |              |           |      |      |          |          |           |        |         |
|              | <b>副核菌注:</b> |                          |         |           |       |                  |                |              |           |      |      |          |          |           |        |         |
|              |              |                          |         |           |       |                  |                |              |           |      |      |          |          |           |        |         |

(图二)

(六) 财政资金下拨信息

同级资助中心操作人员进入【财政资金管理→国家资助→普通高 中国家助学金→下拨资金填报】模块,对下拨资金进行填报。(图一)

1. 发文信息:

(1) 使用年度: 2016;

(2) 学期: 春季学期;

(3)资助业务:普通高中国家助学金(是否有发文文号:选择是或否,选择是的应上传文件,选择否的应说明原因);

(4) 无发文号原因: …… (说明无发文号的原因);

(5)本级文号: …… (本级财政、教育部门下达的指标文件);

(6)发文时间: …… (指标文件落款日期);

(7)发文标题: …… (指标文件全称);

(8) 发文正文: …… (指标文件扫描件);

(9)下拨总金额(万元): ……其中本级资金(万元): 其中上级资金(万元): ……(依据指标文件);

(10)备注: ……(描述上级补助资金、本级配套资金是否及时、 足额拨付到学校等)。

| <b>赤</b> 财政 | 资金管理 | ×          |      |       |                        |              |         |          |           |              |      |           |      |          |
|-------------|------|------------|------|-------|------------------------|--------------|---------|----------|-----------|--------------|------|-----------|------|----------|
| 使用名         | F度:  | ~ 学期:      |      | ∨ 资金类 | 型:                     | v Q <u>2</u> | 6间 🗟 重置 |          |           |              | 🚅 下载 | ්模板 🌗 下援き | 验填报▼ | 🔍 下援资金汇总 |
| 序号          | 使用   | 目年度 学期     |      | 资金类型  | 上级到位。                  | 金额(万元)       | 本级下拨总会  | 額(万元)    | 操作人       | 操作日期         | 发文标题 | 发         | 文文号  | 有无附(     |
|             | 6    | 下拔资金填报     |      |       |                        |              |         |          |           |              |      | ×         |      |          |
|             |      | 发文信息       |      |       |                        |              |         |          |           |              |      |           |      |          |
|             |      | 使用年度*      | 2016 | ~     | 学期*:                   | 春季学期         | ~       | 资助业务*:   | 普通高中国家助学金 | 是否有发文文号: ④ 是 | ◎否   |           |      |          |
|             |      | 本级文号*      |      |       | 发文日期*:                 |              | 3       | 发文标题:    |           | 发文正文:        | 选择   | )         |      |          |
|             |      | 下拨总金額(万元)* |      | 9     | 其中本级资金 <mark>()</mark> | 5元)*:        | 9       | 其中上级资金(万 | π;)*:     | Q            |      |           |      |          |
|             |      | 备注         |      |       |                        |              |         |          |           |              |      |           |      |          |
|             |      |            |      |       |                        |              |         |          |           |              |      |           |      |          |

(图一)

2. 下拨市级资金:(略)

3. 下拨县级资金: (略)

### 4. 下拨直属学校信息(图二):

(1) 学校名称;

(2) 资助名额(人);

(3) 实际拨付资金(万元)。

| l | 下拨具体信息 |      |         |            |             |
|---|--------|------|---------|------------|-------------|
|   | 下拨学枝资金 |      |         |            |             |
|   |        |      |         |            | 🌼 修改 🔍 查看记录 |
|   | 序号     | 学校名称 | 资助名额(人) | 实际拨付资金(万元) | 操作时间        |
| - |        |      |         |            |             |

(图二)

二、地方政府资助业务设置和资助名单信息

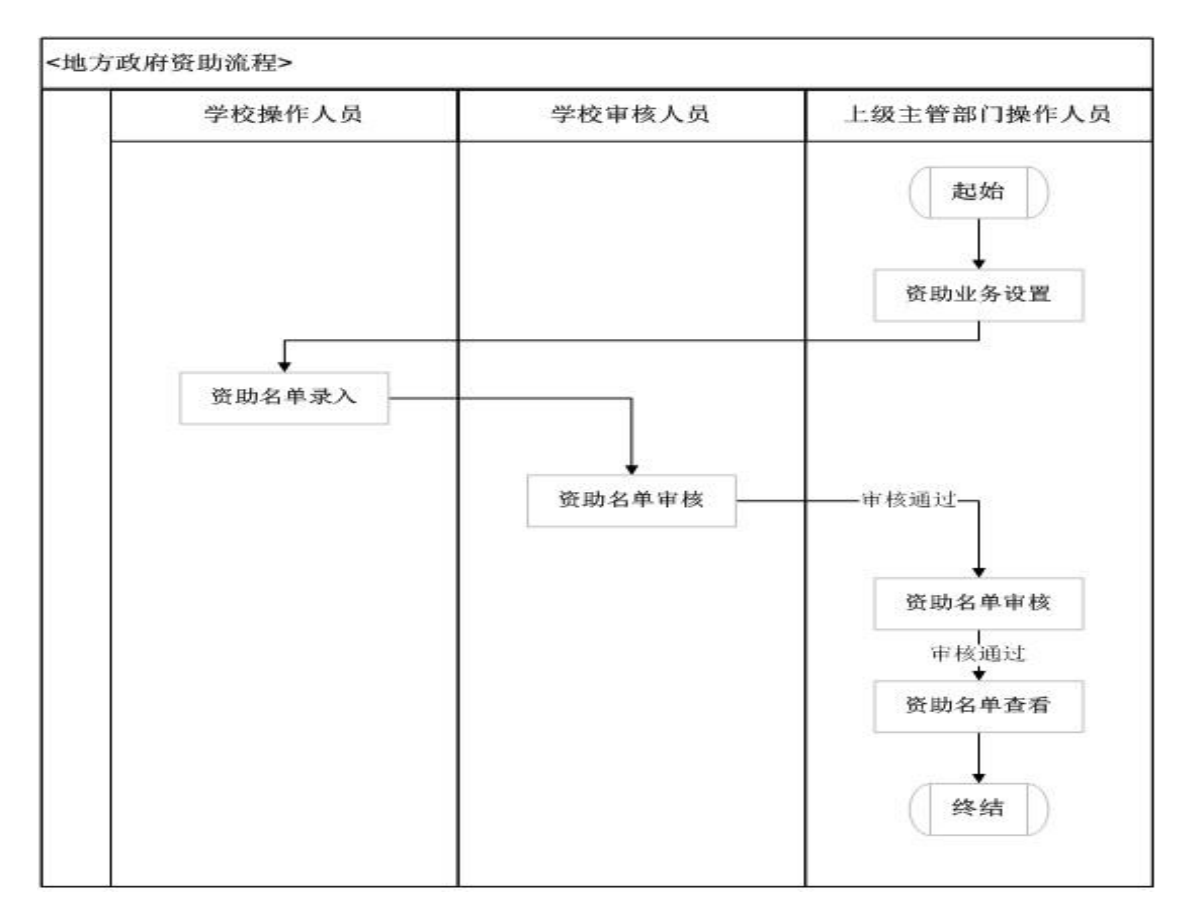

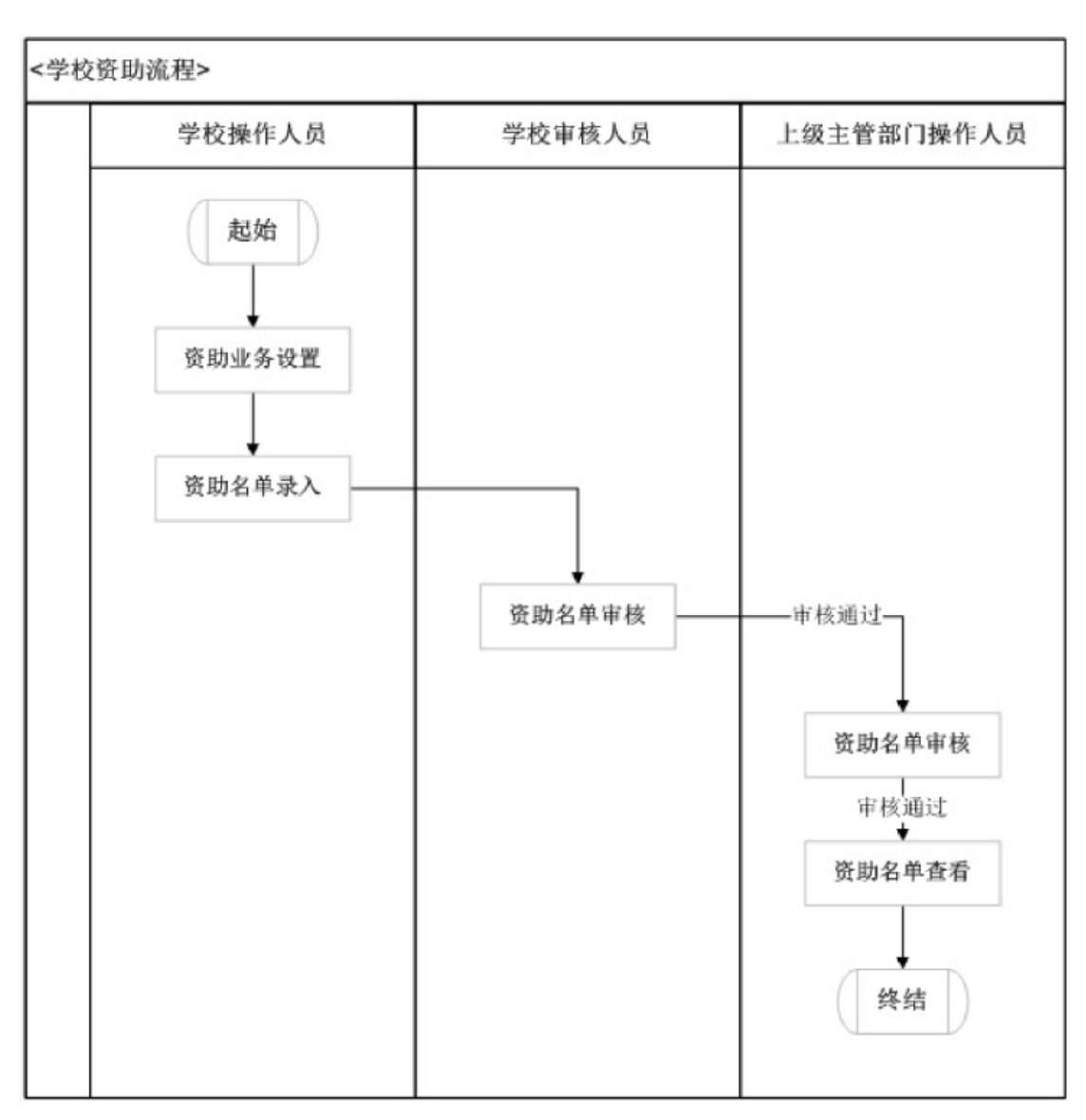

三、学校资助业务设置和资助名单信息

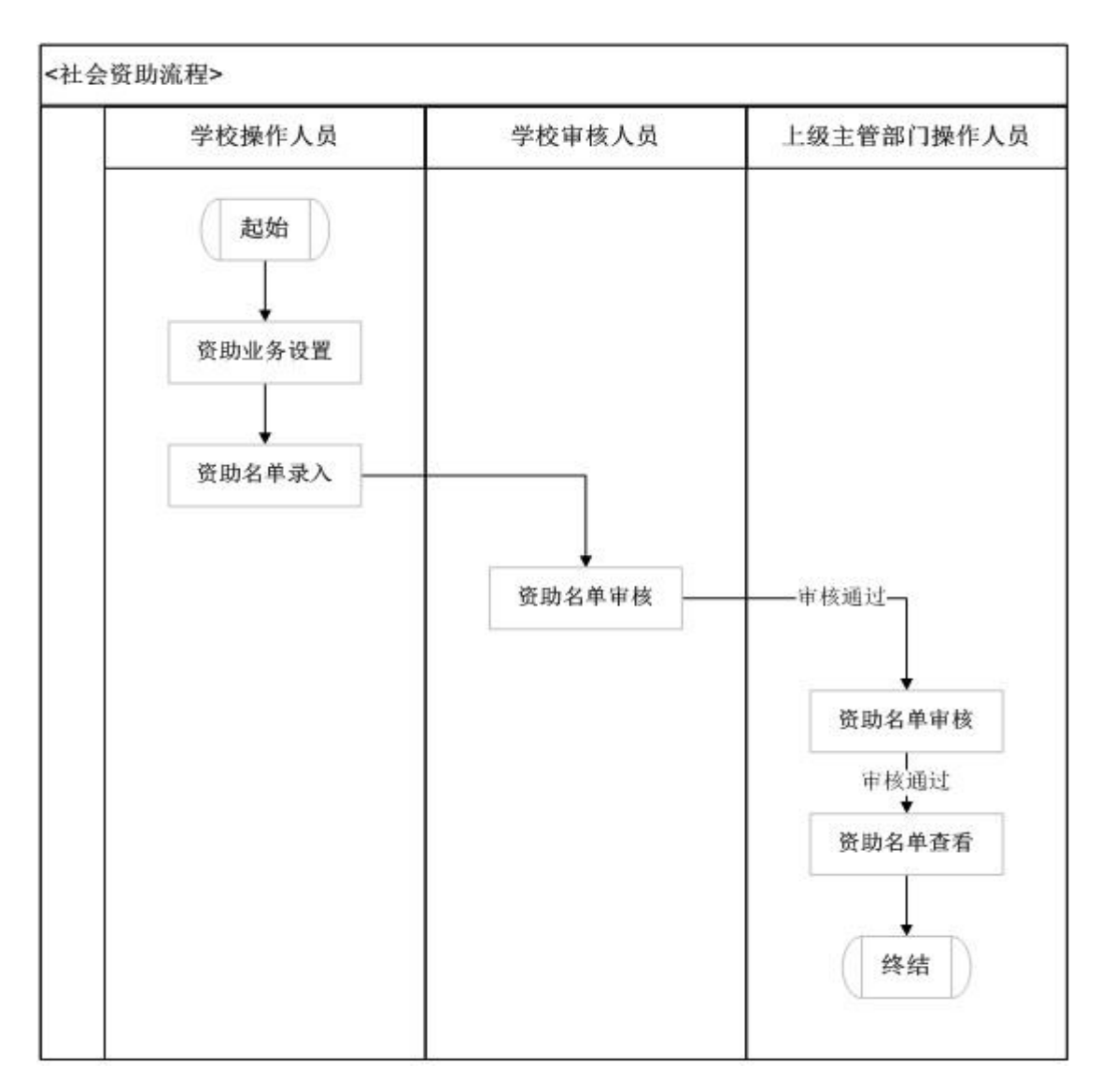

四、社会资助业务设置和资助名单信息

五、政策文件信息

各级资助中心操作人员进入【政策文件→政策文件管理】模块, 点击上传(图一)导入数据: ……(文件格式为: doc、jpg)。

| 当前所在位置:政策文件>>政策文件管理<br>全 欢迎 🌸 政策文件管理 🌸 財政法金管理 🏾 |         |             |   |      |           |                |
|-------------------------------------------------|---------|-------------|---|------|-----------|----------------|
| 文件 高称:                                          | 行政级别:全部 | ▼ Q 查询 菜 重査 |   |      | 🔒 上传 📪 下載 | <b>)</b> 11/10 |
| 序号 📄 文件名称                                       |         |             |   | 文件类型 | 上传时间      |                |
|                                                 | 上传政策文件  |             | × |      |           |                |
|                                                 | 导入数据:   | 选择文件        |   |      |           |                |
|                                                 |         | ₩ 关 阔       |   |      |           |                |

(图一)

注:参照"普通高中国家助学金"和"普高子系统操作手册"。

**六、汇总全省普通高中学生资助信息。**省学生资助中心汇总全省 信息报教育部。

附件:

- 1. 普高子系统操作手册
- 2. 普高子系统操作视频